## Apple Mac 作業系統連線設定步驟

- 1. 使用 Apple Mac 作業系統
- 2. MACOS 已經內建支援 WPA2
- 3. 搜尋到網路訊號,接著就會出現認證畫面
- 4. 輸入帳號與密碼就可以了
- 以下畫面以 MAC OS 10.5 為例

step 1 「應用程式」→ 「系統偏好設定」→ 「internet 與網路」進入選擇無線 網路 ssid 的畫面

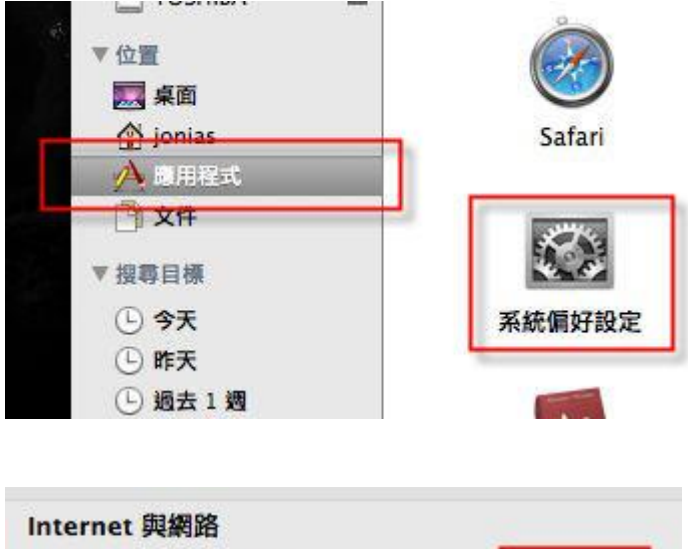

|          | 6         |    |    |  |
|----------|-----------|----|----|--|
| MobileMe | QuickTime | 共享 | 網路 |  |

您也可以直從螢幕上方點選「無線網路符號」進入選擇無線網路 ssid 的畫面 step 2 擇無線網路 ssid 的畫面 → 根據螢幕指示輸入帳號密碼

|   |           | ۵ |
|---|-----------|---|
| [ | NPTU-WPA2 | ۵ |
|   |           |   |
|   | ☑ 記住這個網路  |   |

## step 3 確認 aruba 認證的畫面 → 按繼續即可

| 000                     | 驗證憑證                                                 |      |
|-------------------------|------------------------------------------------------|------|
| $\bigcirc$              | 802.1X Authentication                                |      |
|                         | 由於沒有明確的信任設定,因此無法信任伺服器憑證。                             |      |
| ] 總是信任"s                | ecurelogin.arubanetworks.com"                        |      |
| Equifa:                 | x Secure Certificate Authority                       | Т    |
| 🕒 📴 se                  | curelogin.arubanetworks.com                          |      |
|                         | <u> </u>                                             |      |
| 2                       | securelogin.arubanetworks.com                        |      |
| Certificate<br>Standard | 簽發人:Equifax                                          |      |
| ~                       | 到期日: 2011年6月30日星期四上午08時23分28秒 GMT+08:00<br>② 此憑證是有效的 | l    |
| ▶ 信任                    |                                                      |      |
| ▶ 詳細資料                  |                                                      |      |
| 0                       |                                                      | _    |
|                         | BU10 10 10 10 10 10 10 10 10 10 10 10 10 1           | NC 1 |

## step 4 成功認證後即可順利上網

|                                    | 所在做                     | 置:「自動」(                                      | )                      |
|------------------------------------|-------------------------|----------------------------------------------|------------------------|
| AirPort<br>已成詞<br>Bluetooth<br>未道镜 | ন্থ                     | 狀態: 已認證<br>已透過"PEAP"認證 (內部通<br>並沒時間:00:01:28 | 停用 AirPort<br>县鉴定:GTC) |
| • 乙太網路<br>未連接                      | $\langle \cdot \rangle$ | 網路名稱: NPTU-WPA2                              | \$                     |
| ■ FireWire<br>未連接                  | Y                       | ✓ 的問加入新網路<br>已如時期除者曲載加入+ 20<br>路·在加入新的網路之前會  | 课没有可用的已起来<br>完美简章。     |
|                                    |                         | 것 수영형제수퇴금 Alcout 방행                          | ( HOR ) (              |